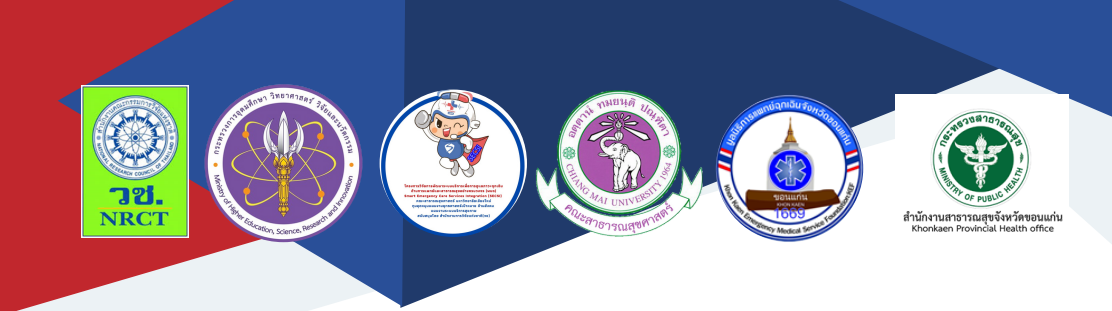

# **คู่มือการใช้งาน** ฐานข้อมูลการประเมินมาตรฐาน บุคลากร รถบริการและหน่วยบริการผู้ป่วยฉุกเฉิน

นายจักรสันต์ เลยหยุด

สำนักงานสาธารณสุขจังหวัดขอนแก่น

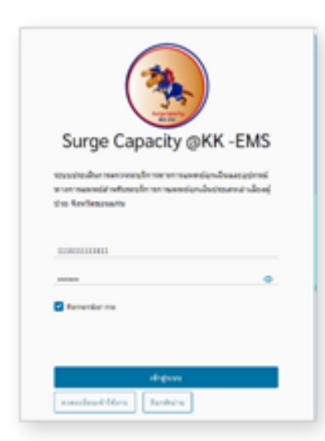

|                         | - |          |              |                        |          |              |       |         |  |
|-------------------------|---|----------|--------------|------------------------|----------|--------------|-------|---------|--|
| O Dehloard              |   | 🚓 ข้อมูล | รองริการการแ | พทย์อุกเฉิน            |          |              |       |         |  |
| i: vorsdage             | > |          |              |                        |          |              |       |         |  |
|                         |   | + selage | erroren des  |                        |          |              |       |         |  |
| ii feqerminulu          | > |          |              |                        |          |              |       |         |  |
| = 6eqencquilu           | > | sofrees  | amigrabulous |                        |          |              |       |         |  |
| and shareburgers in the | > | 0.01     | vinwage      | where                  | unseleve | unitals      | 81148 | vession |  |
| 0 stevelopues.          | > |          |              | howeversals a domain   | 555      | 0000         | 8     | 4.0.4   |  |
|                         |   | 2        | 123-66       | howeversely a domain's | mm 3071  | AC123456789  | 8     | 4.0.4   |  |
|                         |   | 3        | 100005       | howeversais a domain's | 196138   | 108887452467 | 80    | 280     |  |
|                         |   |          |              |                        |          |              |       |         |  |

# คู่มือการใช้งานฐานข้อมูลการประเมินมาตรฐาน บุคลากร รถบริการและหน่วยบริการผู้ป่วยฉุกเฉิน

ภายใต้โครงการพัฒนาเทคโนโลยีสารสนเทศและการสื่อสารภาวะฉุกเฉิน ด้านการแพทย์และสาธารณสุขอย่างครบวงจรในจังหวัดขอนแก่น (The development of information technology for the emergency care system Khon Kaen Province)

| ISBN:           | 978-616-398-825-6                                                                                                    |
|-----------------|----------------------------------------------------------------------------------------------------|
| ผู้แต่ง/พัฒนา:  | นายจักรสันต์ เลยหยุด                                                                                                    |
| บรรณาธิการ:     | รองศาสตราจารย์ ดร.วราภรณ์ บุญเชียง<br>ดร.เสาวลักษณ์ เศรษฐีกุล<br>สุรภี ทานเคหาสน์<br>สุณิสา เสนาหวาน                                                     |
| ออกแบบและพิมพ์: | อรุณวดี กรรมสิทธิ์                                                                                                    |
| จัดทำโดย:       | หน่วยบริหารจัดการและส่งมอบผลลัพธ์ (ODU)<br>คณะสาธารณสุขศาสตร์ มหาวิทยาลัยเชียงใหม่<br>239 ถ.ห้วยแก้ว ต.สุเทพ อ.เมือง จ.เชียงใหม่<br>โทรศัพท์ 0 5394 2504 |
| พิมพ์ครั้งแรก:  | มกราคม 2566                                                                                                    |
| พิมพ์ที่:       | บริษัทสยามพิมพ์นานา จำกัด<br>โทรศัพท์ 0 5321 6962                                                                                                    |
| สนับสนุนโดย:    | สำนักงานการวิจัยแห่งชาติ (วช.)                                                                                                    |

คู่มือการใช้งานฐานข้อมูลการประเมินมาตรฐาน บุคลากร รถบริการและ หน่วยบริการผู้ป่วยฉุกเฉิน ฉบับนี้เป็นคู่มือที่จัดทำขึ้นโดย "โครงการพัฒนาเทคโนโลยี สารสนเทศและการสื่อสารภาวะฉุกเฉินด้านการแพทย์และสาธารณสุขอย่างครบวงจร ในจังหวัดขอนแก่น (The development of information technology for the emergency care system Khon Kaen Province)" มีวัตถุประสงค์เพื่อพัฒนาระบบ ฐานข้อมูลและการเชื่อมโยงข้อมูลการดูแลรักษาผู้ป่วยฉุกเฉิน พัฒนาแอพพลิเคชั่นที่ เหมาะสมในการดูแลรักษาผู้ป่วยฉุกเฉินและเพื่อพัฒนาสารสนเทศเพื่อบูรณาการและ สนับสนุนการดูแลรักษาผู้ป่วยฉุกเฉินในจังหวัดขอนแก่น โดยเนื้อหาประกอบด้วย การใช้งานฐานข้อมูลการประเมินมาตรฐาน บุคลากร รถบริการและหน่วยบริการผู้ป่วย ฉุกเฉิน

ทั้งนี้ โครงการฯ ขอขอบคุณนักวิจัยโครงการฯ ทุกท่านและผู้ที่เกี่ยวข้อง ที่ได้มีส่วนในการจัดทำ รวมทั้งให้คำปรึกษา ชี้แนะแนวทาง ตลอดจนแนะใน ประเด็นต่าง ๆ เพื่อให้คู่มือฉบับนี้มีความสมบูรณ์มากขึ้นและขอขอบคุณสำนักงาน การวิจัยแห่งชาติ (วช.) โดยการดำเนินการของคณะสาธารณสุขศาสตร์ มหาวิทยาลัยเชียงใหม่ ในการสนับสนุนทุนวิจัยเพื่อดำเนินโครงการฯ ภายใต้ โครงการพัฒนาระบบบริการเพื่อการดูแลภาวะฉุกเฉินด้านการแพทย์และ สาธารณสุขอย่างครบวงจร (พบฉ.) มา ณ ที่นี้ด้วย

คณะผู้จัดทำ

## คู่มือการใช้งานฐานข้อมูลการประเมินมาตรฐาน บุคลากร รถบริการ และหน่วยบริการผู้ป่วยฉุกเฉิน (Surgecapacity.kkpho.go.th)

โครงการพัฒนาเทคโนโลยีสารสนเทศและการสื่อสารภาวะฉุกเฉินด้าน การแพทย์และสาธารณสุขอย่างครบวงจรในจังหวัดขอนแก่น (The development of information technology for the emergency care system Khon Kaen Province) มีวัตถุประสงค์เพื่อพัฒนาระบบฐานข้อมูลและการเชื่อมโยงข้อมูลการดูแล รักษาผู้ป่วยฉุกเฉิน พัฒนาแอพพลิเคชั่นที่เหมาะสมในการดูแลรักษาผู้ป่วยฉุกเฉินและ เพื่อพัฒนาสารสนเทศเพื่อบูรณาการและสนับสนุนการดูแลรักษาผู้ป่วยฉุกเฉินใน จังหวัดขอนแก่น โดยมีรายละเอียดคู่มือการใช้งานฐานข้อมูลการประเมินมาตรฐาน บุคลากร รถบริการและหน่วยบริการผู้ป่วยฉุกเฉิน ดังนี้

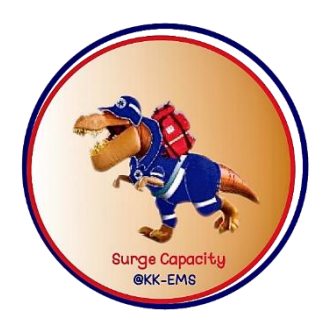

การใช้งานฐานข้อมูลการประเมินมาตรฐาน บุคลากร รถบริการและหน่วย บริการผู้ป่วยฉุกเฉิน ลิงค์ surgecapacity.kkpho.go.th/kk-ems

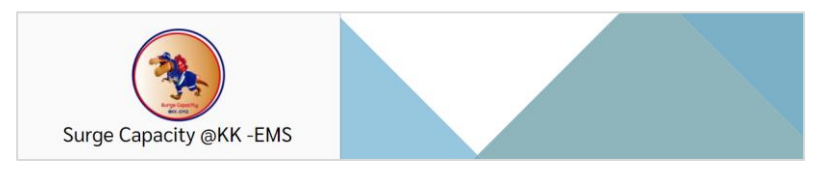

#### 1. ระดับผู้ใช้งานระบบและผู้เกี่ยวข้อง

ระบบแบ่งผู้ใช้งานออกเป็น 4 ระดับ

**ผู้ใช้งาน ระดับหน่วยปฏิบัติการ** สามารถเข้าจัดการเพิ่ม ลบ แก้ไข ข้อมูลของหน่วยได้ เช่น เพิ่มรถ ฉุกเฉิน ภาพถ่าย อัพโหลดไฟล์ ข้อมูลสนับสนุน บริการ และข้อมูลบุคลากรของหน่วยปฏิบัติการได้

**ผู้ใช้งาน ระดับแม่ข่าย** สามารถเข้าจัดการเพิ่ม ลบ แก้ไข ข้อมูลของ หน่วยตนเองได้ และลูกข่ายที่อยู่ในการควบคุมได้ ซึ่งสามารถเพิ่มรถฉุกเฉิน ภาพถ่าย อัพโหลดไฟล์ต่าง ๆ ได้

**ผู้ใช้งาน ระดับ สสจ.** สามารถเข้าจัดการเพิ่ม ลบ แก้ไข ข้อมูลของทุก หน่วยภายในสังกัดได้

**ผู้ใช้งาน ระดับ แอดมิน สสจ.** สามารถเข้าจัดการเพิ่ม ลบ แก้ไข ข้อมูล ของหน่วยบริการในสังกัดได้ ประเมินมาตรฐานรถฉุกเฉิน และออกเลข รหัสมาตรฐานรถฉุกเฉินของหน่วยปฏิบัติการต่าง ๆ ได้

## 2. ผังภูมิขั้นตอนการใช้งานระบบ

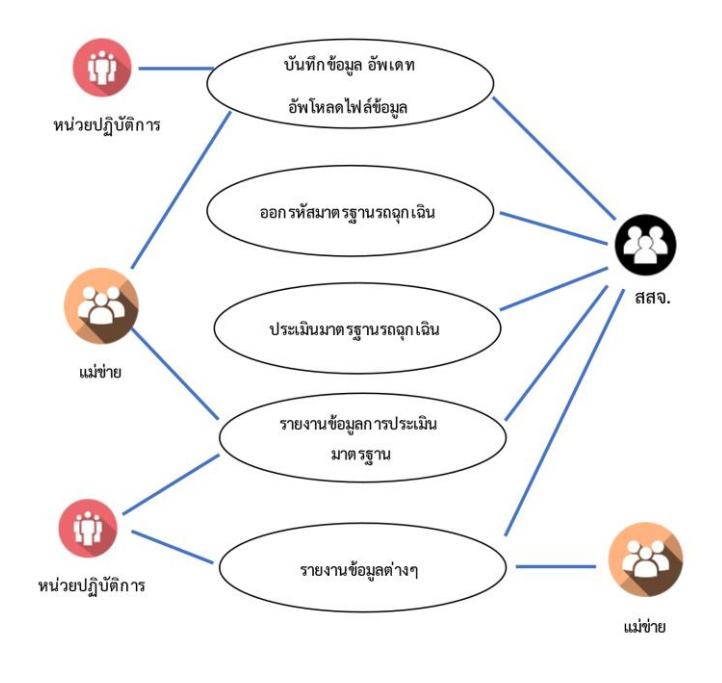

#### 3. การใช้งานระบบ

3.1 เข้าสู่หน้าจอการใช้งานะรบบ ผ่านทางลิงค์ surgecapacity.kkpho.go.th/kk-ems

| Surge Capacity @KK -EMS                                                                                             |  |
|----------------------------------------------------------------------------------------------------|--|
| ระบบประเมินการตรวจรถบริการทางการแพทย์ฉุกเฉ็นและอุปกรณ์<br>พางการแพทย์สำหรับรถบริการการแพทย์ฉุกเฉ็นประเภทสำเลี้ยงผู้ |  |
| ป่วย จึงหวัดขอนแก่น                                                                                                 |  |
| 111111111111                                                                                                    |  |
|                                                                                                    |  |
| Remember me                                                                                                    |  |
|                                                                                                    |  |
| uite devenue                                                                                                    |  |
| กงพบเนือนเข้าใช้งาน สีมรณ์สม่าน                                                                                     |  |

## 3.2 คลิกลงทะเบียนตามสังกัดหน่วยปฏิบัติการที่ประจำอยู่

| e Capacity @KK -El                      | 🛃 ลงทะเบียา          | นเข้าใช้งาน    |                        | ×        |  |
|-----------------------------------------|----------------------|----------------|------------------------|----------|--|
| การครวจรถบริการทางการแพทย์ฉกเฉินและอา   | ชื่อผู้ใช้งาน        | 1234567890123  |                        |          |  |
| ย์สำหรับรถบริการการแพทย์ฉุกเฉ็นประเภทสา | รหัสผ่าน             |                |                        |          |  |
| าอนแก่น                                 | คำนำหน้า-ชื่อ - สกุล | ทดสอบ ทดสอบ    |                        | _        |  |
| 111                                     | หน่วยปฏิบัติการ      | อุบลรัตน์ 🗸    | อบต.บ้านคง อ.อุบลรัตน์ | <u>~</u> |  |
|                                         | ตำแหน่ง/หน้าที่      | พนักงานขับรถ   |                        |          |  |
|                                         | เบอร์โทร             | 1234568789     |                        | _        |  |
| er me                                   | อีเมลล์              | test@gmail.com |                        | _        |  |
|                                         |                      |                | ยกเลิก ขันที่ก         |          |  |
| เข้าสู่ระบบ                             |                      |                |                        |          |  |
| เข้าให้งาน                              |                      |                |                        |          |  |

#### 3.3 หลังจากเข้าสู่ระบบ จะปรากฏหน้าหลักการทำงานระบบ

| Surge Capacity                                                                                                    | @KK -E           | :MS ข้อมูลระดอุกเฉิน ประเมินภาพรฐานรถ               | สำนักงานสาธารสุขจังหวัด ~ |
|----------------------------------------------------------------------------------------------------|------------------|-----------------------------------------------------|---------------------------|
|                                                                                                    | «                |                                                     |                           |
| ② Dashboard                                                                                                    |                  | EMS 2 ALS 1 BLS                                     | 1 <i>OTH</i> 0            |
| 💷 ราธงานข้อมูล                                                                                                    | >                | EMS/รวม ALS/รวม                                     | BLS/รวม รถสนับสนุน /รวม   |
| <ul> <li>แบบประเมินหน่วย</li> <li>ข้อมูลการประเมิน</li> <li>ข้อมูลกองกลัน</li> <li>ข้อมูลกองกลัน</li> <li>ค้านสมับสนุนการกิจ EMS</li> <li>พรัพยากรพื้นฐานการแ</li> </ul> | ><br>><br>><br>> | ข้านวนรถถูกเป็นแยกตามอำเภอ<br>19 ■■■ EMS CARS<br>25 | สัดส่วนตามระดับปฏิบัติการ |
|                                                                                                    |                  |                                                     |                           |

3.4 หน่วยปฏิบัติการหรือแม่ข่าย บันทึกข้อมูลรถฉุกเฉิน เข้าในระบบ ซึ่งต้องบันทึกตรงตามกำหนดต่าง ๆ และถูกต้อง

| Surge Capacity (                                                                                                    | ©КК -8<br>⊕ ป่                                                  | ม้อมูลการจดทะ                                                                   | เบียน(ตามคู่มือทะเบียนรถ)                                               |                                                                                                    |                                              | ×      |  |
|----------------------------------------------------------------------------------------------------|-----------------------------------------------------------------|---------------------------------------------------------------------------------|-------------------------------------------------------------------------|----------------------------------------------------------------------------------------------------|----------------------------------------------|--------|--|
| Deshboard<br>In stormweige                                                                                                    | แม่ข่า<br>> วันจะ<br>จังหวั                                     | าย<br>คทะเบียน<br>วันก<br>วัดแผ่นป้าย                                           | ม์ข่าย                                                                  | หน่วยปฏิบัติการ<br>                                                                                     | พยมีขนาด<br>ประเภท                           |        |  |
| <ul> <li>แบบประมันหน่วย</li> <li>ข้อมูลกรรุประเมิน</li> <li>ข้อมูลกรรุกมิน</li> <li>ข้อมูลกรรุกมิน</li> <li>ข้อมูลกรรุกมิน</li> <li>ข้อมูลกรรุกมิน</li> <li>ท้านหนังหมุณการใจ EMS</li> <li>หวัดขวกรพื้นฐานการแ</li> </ul> | ลักษณ<br>แบบ<br>สี<br>เลซเร่นี่/<br>เลซเร่<br>เซื้อเง<br>ถูกสูง | ณะรถ -มี<br>เมม<br>/สำเมานั่ง ที่อา<br>ครื่องชนต์ เมณ<br>พลิง เชิล<br>ม สุบ สุบ | ະ<br>ຍ<br>ຢູ່<br>ເກີລແບລ໌<br>ເຫລີ.<br><b>46</b> ປະຊີ <b>ແລະດີກ</b> ະລາຍ | ขี่สือ<br>รุ่มปี ค.ศ.<br>แลงด้วอัง<br>ยี่ห้อเครื่องยนต์<br>อยู่ฟี่/ต่าแหน่ง<br>เลงอังแก๊ส<br>เลงอังแก๊ส | - มัดก                                       |        |  |
|                                                                                                    | น้ำหน่<br>วันที่ค<br>เอชที่                                     | มักรถ กก.<br>ครอบครองรถ <u>กันกี่</u><br>ใช้ตร เอาเ                             | . <mark>ข้าหนักบรรทุก</mark> ด.<br>ส์กายบรรอรด (กิ)<br>สำนั             | น้ำหนักรวม<br>ผู้อัยกรรมสิทธิ์<br>วันเกิด                                                               | nn <b>hủ</b> được<br>Giannaihui<br>eniãn cui | -<br>- |  |

# 3.5 เมื่อบันทึกเสร็จสิ้นจะแสดงรายการข้อมูลรถที่บันทึกขึ้นมา

| Surge Capacity (                                      | ₿KK ·  | EMS ข้อมูร | เรถจุกเฉิน                      |                                 |              |               |               |            |     |
|-------------------------------------------------------|--------|------------|---------------------------------|---------------------------------|--------------|---------------|---------------|------------|-----|
|                                                       | «      |            |                                 |                                 |              |               |               |            |     |
| <ul> <li>Dashboard</li> <li>มีประการข้อมูล</li> </ul> | >      | 🚓 ຫ້ວນູລະ  | ถบริการการแ                     | พทย์ฉุกเฉิน                     |              |               |               |            |     |
| ช้อมูลการประเมิน ® ข้อมูลรถอุกเฉิน                    | ><br>> | + ลงขอมูลก | ารจดทะเบอน<br>พย์อุกเฉินทั้งหมด |                                 |              |               |               |            |     |
| ด้านสนับสนุนการกิจ EMS                                | >      | ສຳສັບ      | รพัสมาตรฐาน                     | หน่วยงาน                        | เลขทะเบียนรถ | ເຄາະຫັວດັ່ຈ   | สถานะ         | ราขละเอียด |     |
| 🗊 ทรัพยากรพื้นฐานการแ                                 | >      | 1          |                                 | โรงพยาบาลขอนแก่น อ.เมืองขอนแก่น | 555          | 55555         | 1960)<br>1970 | 2 🗄 🖉      | 8   |
|                                                       |        | 2          | 123456                          | โรงพยาบาลขอนแก่น อ.เมืองขอนแก่น | mea 5071     | RC123456789   | 4900<br>1     | 2 8 0      | e e |
|                                                       |        | 3          | 5555555                         | โรงพยาบาลขอนแก่น อ.เมืองขอนแก่น | nts8159      | TC88889652467 | <b>W</b>      | 2 8 0      | e c |
|                                                       |        |            |                                 |                                 |              |               |               |            |     |
|                                                       |        |            |                                 |                                 |              |               |               |            |     |
|                                                       |        |            |                                 |                                 |              |               |               |            |     |
|                                                       |        |            |                                 |                                 |              |               |               |            |     |

จากนั้นคลิกที่ 🙋 📨 🥒 ปุ่มแต่ละปุ่ม เพื่อบันทึกข้อมูลเพิ่มเติม

| Surge Capacity (                | @KK -EN | ข้อมูลรถถุกเฉิน   |                                       |               |               |          |  |
|---------------------------------|---------|-------------------|---------------------------------------|---------------|---------------|----------|--|
|                                 | ~       | ⊕ ข้อมูลทั่วไป    |                                       |               |               | $\times$ |  |
| shboard                         |         |                   |                                       |               |               |          |  |
| ยงานข้อมูล                      | >       | รหัสมาตรฐานรถ     |                                       | เลขที่หนังสือ |               |          |  |
|                                 |         | ประเภทผู้ครอบครอง | 🗌 หน่วยงานครอบครอง 🗹 บุคคลธรรมดาครอบเ | 9394          |               |          |  |
| เมูลการประเมิน<br>เมูลรถอุกเอิน | >       | คำนำหน้า          | นาย ~                                 |               |               |          |  |
| นสนับสนนการกิจ EMS              | >       | ชื่อผู้ครอบครอง   | ศักลา                                 | นามสกุล       | intha         |          |  |
| พยากรพื้นตามการแ                | >       | ที่อยู่/เขต       | ขอนแก่น                               | หมู่ที่       | 5             |          |  |
| 2                               |         | จังหวัด           | ขอมแก้น 🗸                             | อำเภอ         | ເມືອงขອນແກ່ນ  |          |  |
|                                 |         | ตำบล              | แดงใหญ่ ~                             | หมู่บ้าน      | แคงใหญ่       | ~        |  |
|                                 |         | ประเภทรถ          | รถสนับสนุนการรับ-ส่ง สัญญาณดาวเทียม 🗸 | ประเภทพาหนะ   | รถกระบะ       | ~        |  |
|                                 |         | พื้นที่ปฏิบัติงาน | ขอมแก้น 🗸                             |               |               |          |  |
|                                 |         | สถานะ             | หยุด ปฏิบัติ                          |               |               |          |  |
|                                 |         |                   |                                       |               | ยกเลิก ขันที่ | n        |  |

## <u>ปุ่มที่ 1 บันทึกข้อมูลทั่วไป</u>

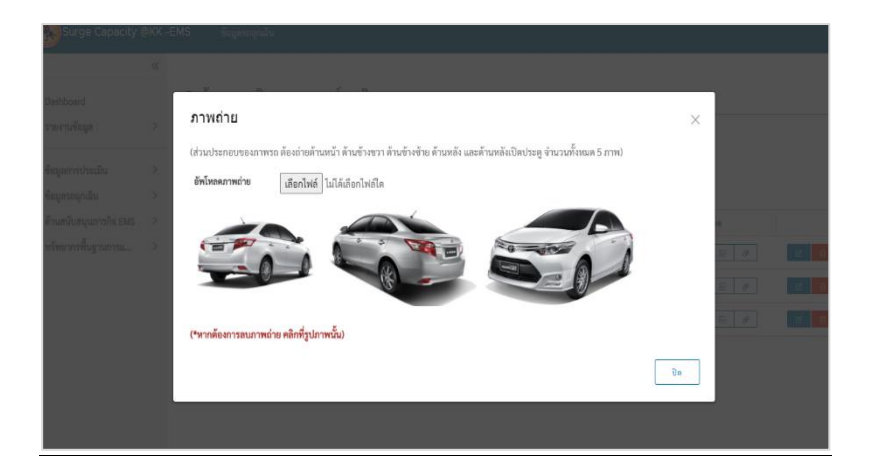

#### <u>ปุ่มที่ 2 บันทึกรูปถ่ายรถฉุกเฉิน (กำหนดไว้ไม่เกิน 5 ภาพ)</u>

|  | 🚓 ข้อมูลรถบริการการแพทย์ถุกเฉิน                                                                                                    |            |  |
|--|----------------------------------------------------------------------------------------------------|------------|--|
|  | แนบไฟล์ PDF สแกบต่างๆ                                                                                                    | ×          |  |
|  | - แบบไฟล์สมกาปเป็บรอดเทพฐานรถดุกเมิน<br>- แบบไฟล์สมกาปใบขุญาฟไฟ้โซ้สียะสัญญาณไพรนและไฟลัญญาณรับวาบ<br>- แบบไฟล์สมกาปใบขุญาฟไฟ้และได้วิทยุคมนาคมการแพทบ์อุกเฉิน |            |  |
|  | อัพโหลดไฟด์ PDF เสือกไฟล์ ไม่ให้เลือกไฟด์ใด<br>รายการไฟล์แนบฟั้งหมด<br>• @ใบประกาศ Bright Spot Hospital ปี 64.pdf <mark>p</mark>                               | 5 0<br>5 0 |  |
|  |                                                                                                    | 0 DA       |  |
|  |                                                                                                    |            |  |
|  |                                                                                                    |            |  |

### <u>ปุ่มที่ 3 แนบไฟล์สแกน PDF เกี่ยวกับใบอนุญาตหรือเอกสารต่าง ๆ</u>

ผู้ใช้งาน บันทึกข้อมูลสนับสนุนบริการทางด้านต่าง ๆ ของหน่วยบริการ ซึ่งควรอัพเดทเป็นประจำเพื่อที่จะได้ข้อมูลที่ถูกต้อง

| <b>9</b>                                     |   | Ento sagnationaria          |                |        | - HEIRET - |
|----------------------------------------------|---|-----------------------------|----------------|--------|------------|
| Dashboard                                    |   | <b>แ</b> ข้อมูลทรัพยากรทา   | เงน้ำ          |        |            |
| มี1. รายงานข้อมูล                            | > | 1. เรือท้องแบน พร้อมอ       | ปกรณ์ปฐมพยาบาล |        |            |
| 🗉 ຈັອມູດກາຮປຈະເມີນ                           | > |                             |                |        |            |
| ๑ ข้อมูลรออุกเฉ็น<br>รอบริการการแพทย์จุกเฉิน | ~ | -                           |                |        |            |
| 🖹 ด้านสนับสนุนการกิจ EMS                     | ~ |                             |                |        |            |
| ข้อมูลทรัพยากรหางน้ำ                         |   | -                           |                |        |            |
| ข้อมูลทรัพยากรทรงอากาศ<br>อุปกรณ์สนับสนุน    |   |                             |                |        |            |
| อุปกรณ์สื่อสาร                               |   | - จำนวบ                     | สำ             | ลำ     |            |
| อุปกรณ์ปฐม <del>พยาบาล</del>                 |   | - ชนิดเครื่องยนต์           | แรงลัก         | แระมัก |            |
| 🖻 ทรัพยากรพื้นฐานการน                        | > | - ขนาด กว้าง x ยาว          | 1389.2         | LURS   |            |
|                                              |   | - รับน้ำหนักผู้โดยสาร พร้อม | ดัน            | йu     |            |

#### ผู้ใช้งาน บันทึกข้อมูลพื้นฐานของหน่วยปฏิบัติการ

|                                                                                                    | «       | หน่วยงาน : โรงพยาบาลขอนแก่น                                                                               | อ.เมืองขอนแก่น                                                                                        |       |  |
|----------------------------------------------------------------------------------------------------|---------|----------------------------------------------------------------------------------------------------|----------------------------------------------------------------------------------------------------|-------|--|
| ② Dashboard<br>อิ: รายงานข้อมูล                                                                                                    | >       | ระดับหน่วยงาน<br>อำเภอ/จังหวัด                                                                            | ระดับปฏิบัติการแพทย์ขั้นสูงและขั้นเฉพ<br>ຄ.ເมืองขอนแก่น จ.ขอนแก่น                                     | ากา   |  |
| <ol> <li>ขอมูดการประเม่น</li> <li>ข้อมูลรถอุกเป็น</li> <li>รถบริการการแพทย์อุกเอ็น</li> <li>ด้านสนับสนุนการกิจ EMS</li> <li>ด้วัพอากรพื้นฐานการแ</li> </ol> | ~ ~ ~ ~ | ดังกัด<br>ประเภท<br>แม้ข่าย (NODE)<br>หมายเลขโทรศักร์หน่วยงาน<br>หมายเลขโทรศักร์ลูมย์สั่งกาว/ดูมย์สื่อสาร | ไรงพยาบาลอาครัฐ ในสังก์ตาระทรวงสา<br>โรงพยาบาล<br>โรงพยาบาลขอนแก่น อ.เมืองของแก่น<br>08%172651<br>000 | - man |  |
| หน่วยปฏิบัติการ<br>บุคลากรทวงการแพทย์                                                                                                    |         | หมายเลขโทรศัพท์ผู้ประสานงาน ปก.<br>อินทึก<br>ข้อมาลเดียนรองรับยับไวย (*โรงพยา                             | ານລາກຳນັ້ນ)                                                                                           |       |  |
|                                                                                                    |         | จำนวนเดียงทั้งขมดที่มีจริง                                                                                | 900                                                                                                   | เพียง |  |

ผู้ใช้งานบันทึกข้อมูลบุคลากรในหน่วยปฏิบัติการ และอัพเดทข้อมูลเป็น ประจำเพื่อที่จะได้ข้อมูลที่ถูกต้องและมีประสิทธิภาพ

| Surge Capacity (                      | @KK - | EMS ข้อมูลรถ        | ະອຸກເລີນ                        |                      |           |      |               | ศักลา ~    |
|---------------------------------------|-------|---------------------|---------------------------------|----------------------|-----------|------|---------------|------------|
| 0.5.11                                | «     | <u> 6</u> ข้อมูลบุค | ลากรทางการแพทย์                 |                      |           |      |               |            |
| 🖸 Dashboard<br>💷 รายงานข้อมูล         | >     | + เพิ่มข้อมูล       |                                 |                      |           |      |               |            |
| 🖹 ข้อมูลการประเมิน                    | >     |                     |                                 |                      | ~         |      | v             | บุคำดันหา  |
| 🐵 ข้อมูลรถฉุกเฉิน                     | ~     |                     |                                 |                      |           | สาขา | สถามะ         |            |
| รถบริการการแพทย์อุกเฉิน               |       | 2816                |                                 |                      |           |      | ປຫຼືນໍ່ທີ່ການ | <b>6</b>   |
| ด้านสนับสนุนการกิจ EMS                | >     | 2817                |                                 |                      |           |      | ปฏิบัติงาม    | ल व        |
| ะคารพยากรพนฐานการแ<br>หน่วยปฏิบัติการ | Ť     | 2818                |                                 |                      |           |      | ปฏิบัลิงาม    | 6          |
| บุคลากรทางการแพทย์                    |       | 2819                | -                               |                      |           |      | ปฏิบัติกม     | <b>e i</b> |
|                                       |       | 2820                |                                 |                      |           |      | ປຄູ່ບໍ່ສິ່າານ | C 👔        |
|                                       |       | 2821                |                                 |                      |           |      | ปฏิบัติงาม    | <b>e a</b> |
|                                       |       | 2822                |                                 |                      |           |      | ເປຊີບໍລິການ   | e 👔        |
|                                       |       | 2823                | โรงพยาบาลขอนแก่น อ.เมืองขอนแก่น | นายจดุพล กองจันทร์ดี | EMT-Basic |      | ປຫຼືນີ້ສານ    | <b>3</b>   |

แอดมิน สสจ. ออกรหัสมาตรฐานรถฉุกเฉินให้กับหน่วยปฏิบัติการที่มี การเพิ่มรถเข้ามาใหม่

| Surge Capacity (                                                                                                    | ikk - | EMS fingmound        | e induring                        | intin.                                   |                   |      | ń | ลึงการการปรุงจังหวัด - |
|----------------------------------------------------------------------------------------------------|-------|----------------------|-----------------------------------|------------------------------------------|-------------------|------|---|------------------------|
| (c) Darkboard                                                                                                    |       | <b>ะ</b> ออกเลขรหัสม |                                   |                                          |                   |      |   |                        |
| li: marafaga                                                                                                    |       |                      | ออกเลขรหัสม                       | าตรฐานและออกบ                            | <u>)</u> ัตรอนญาต | ×    |   |                        |
| 12 anntoshadan                                                                                                    |       | Nu M                 | (ทะเบียนรถ: 555 เลข               | ตัวถึง: 55555)                           |                   |      |   |                        |
| แรงสาราสัตร์และสาราช                                                                                                    |       | 1. 19                | รหัสมาตรฐานรถ<br>เลขที่หนังสือ    | าทัสมาตรฐานาถของจัดหวัด<br>เอซซีเหวือสือ |                   |      |   |                        |
| nt Seynernituilu<br>18 Seynenyida                                                                                                    |       | 3                    | วันที่ออกบัตร<br>วันที่หมดอาหาโอร | วันปออกนักร                              | <u> </u>          |      |   |                        |
| <ul> <li>Franklangereihe bes<br/>Segerchersenende<br/>Begerchersenende<br/>geschlange<br/>geschlange<br/>geschlange<br/>geschlange</li> </ul> |       |                      | curdi anticuto                    | รับที่หมดอายุปีกร                        | <u> </u>          | 8051 |   |                        |
| B พร้างการทั้งฐานการน                                                                                                    |       |                      |                                   |                                          |                   |      |   |                        |

## แอดมิน สสจ. ประเมินมาตรฐานรถฉุกเฉิน

| Surge Capacity                                                                                           | ⊜KK - | EMS 🕴     | โอมูลรถจุกเอิน ปร  | ะเมินมาตรฐานรถ                          |                    |                             |                |                 | ณ้กงานสาธารสุขจังหวัด |
|----------------------------------------------------------------------------------------------------|-------|-----------|--------------------|-----------------------------------------|--------------------|-----------------------------|----------------|-----------------|-----------------------|
| ② Dashboard                                                                                              | *     | :: ແບບາ   | ประเมิน (สำหรับเ   | มู้ตรวจประเมิน)<br>หน่อเชิมเลขอประเมิน) | รถเร็กระกรมเพทม์กร | าเอิงสระเอลล์เหลี่ยงทั่วไรย | อังหวัดของแต่ป |                 |                       |
| 111 รายงานขอมูล                                                                                          | '     | #00039481 | 211041241021111111 | пофилимися фоттыл на такилов на о       | ann an tan tammodi | INFRO SERVING INDAR 0 10    | AN MAGNELL     | 31              | ญดำคันต               |
| 🖉 แบบประเมินหน่วย                                                                                        | ×.    | No.       | รพัสมารคฐาน        | หน่วยงาน                                | เลขทะเบียน         | เลขตัวถึง                   | 801105         | ประเภท          | เพิ่มใบครวจ           |
| ตรวจประเมินรถ                                                                                            |       | 1         |                    | โรงพยาบาลขอนแห่น อ.เมืองขอนแห่น         | 555                | 55555                       | 660            |                 |                       |
| ออกเลขรหัสมาตรฐาน<br>🖹 <b>ข้อมูลการประเมิน</b>                                                           | >     | 2         | 123456             | ใจอายาเกลาอนแก่น อ.เมืองขอนแก่น         | กษา 5071           | RC123456789                 | <b>GD</b>      | BLS             | ประเมิน               |
| <sup>30</sup> ข้อมูลรถจุกเฉิน                                                                            | >     | 3         | 5555555            | โรงพยาบากขอนแก่น อ.เมืองขอนแก่น         | nti8159            | TC88889652467               | <b>GP</b>      | ALS             | ประเมิน               |
| ค้านสนับสนุนการกิจ EMS                                                                                   | ×     |           |                    |                                         |                    |                             |                | รายการต่อหน้า 5 | 1 - 3 1/h 3 1/en11    |
| ข้อมูลทรัพอากรหางน้ำ<br>ข้อมูลทรัพอากรหางอำาาศ<br>อุปกรณ์สันับสนุน<br>อุปกรณ์สื่อสาร<br>อุปกรณ์ปฐมพยาบาล |       |           |                    |                                         |                    |                             |                |                 |                       |

เข้าสู่หน้าต่างการประเมินจะถามวันที่ให้ระบุวันที่ประเมินและเข้าสู่หน้า ประเมินต่อไป

| Surge Capacity @                                            | ₿KK - | EMS ข้อมูลร                                              | ເດລຸກເຜີນ ປະະເມີນມາທະຫຼານະຄ                                                                                                    |                                                                                                    |                                                                                                    |          | สำนักงานสาธารสุขจังหวัด ~ |
|-------------------------------------------------------------|-------|----------------------------------------------------------|----------------------------------------------------------------------------------------------------|----------------------------------------------------------------------------------------------------|----------------------------------------------------------------------------------------------------|----------|---------------------------|
| ② Dashboard                                                 | «     | 🛚 ແບບປรະ                                                 | เมินการตรวจรถบริการการแพท                                                                                                    | ย์ฉุกเฉิน ระดับปฏิบัติการแพท                                                                                                    | ย์ขั้นพื้นฐาน                                                                                                    |          |                           |
| 🗈 รายงานข้อมูล                                              | >     | $\otimes$                                                | 0                                                                                                    | 0                                                                                                    | -0(                                                                                                    | С        |                           |
| 🗹 แบบประเมินหน่วย                                           | ~     | ເรີ່ມທັນ                                                 | หมวดที่ 1                                                                                                    | หมวดที่ 2                                                                                                    | หมวดที่ 3 เส                                                                                                    | เร็จสิ้น |                           |
| ครวจประเมินรถ<br>ออกเลขรหัสมาครฐาน<br>🗊 ข้อมลการประเมิน     | >     | วันที่ตรวจประเมิน<br>หน่วยปฏิบัติการที่<br>ผ้ดราคประเว็บ | : 20/02/2022<br>ประเมิน : โรงพยาบาลขอนแก่น อ.เมืองขอนแก่น<br>คำในงานยายารสะมันหรัด                                                                                                    | วันที่ครวจประเมินล่าสุค: 20/02/20<br>ระดับ: ALS                                                                                                    | 22                                                                                                    |          |                           |
| ข้อมูลรถอุกเฉิน ค้ามสนับสนนการกิจ EMS                       | >     | หมวดเครื่องมี                                            | อและอุปกรณ์การแพทย์                                                                                                    |                                                                                                    |                                                                                                    |          |                           |
| ข้อมลทรัพยากรทางน้ำ                                         |       | ข้อที่                                                   | 2180.12                                                                                                    |                                                                                                    |                                                                                                    | ű        | หมายเหตุ                  |
| ข้อมูลทรัพยากรทางอากาศ<br>อุปกรณ์สนับสนุน<br>อุปกรณ์สื่อสาร |       | 1                                                        | เสียงเคลื่องข้ายผู้ป่วย มีลัยเข้าม มีเข็มสัตปัวกับวัตผู้ป่วย ไป<br>ข้ายเข้มขึ้มสอบให้การการแขทย์ลูกเลิม สามารถรองใบน้ำ<br>สากล (EN 1789) ผ่านการวับรอมมาตรฐานการทดสอบกา<br>เก่าหรือแมนนอกสาร หรือตามที่ สหล. ประกาศ เห็มเติม<br>เกลือ ทั้งด้านจ้ายและขวา หร้อมแสาน้ำเกลือร่านวน 1 ดัน | นั่น้อยกว่า 3 จุด และสามกรถปรับนั่งได้ ด้อาถเร็บหมุนไป<br>หนักที่เรยเหล่ได้ไม่มีอยกว่า 150 ก็ไอกรับ เป็นแต้ตงกันเช่<br>เรขนด้วยแรง ไม่มีอยกว่า 10 G ตามมาตรฐาน (EN 186:<br>มีเบารรงนอบเตอสตามอาวของเตือง สามกรถอดตั้<br>สามารถปรับระดับสูงทั่วได้ และยัดติดกับโครแต้ยงได้อ | ร่อย 360 องศาลข่างน้อย 2 สือ มีกลไกล้าหรับ<br>กญัผลิตที่ได้รับการวิบรองคุณภาพ มาตรฐาน<br>3) หรือมาตรฐานอื่นหรือการทดสอบอื่นที่เทียบ<br>เทริกความสะอาดได้ มีช่องสำหรับเสียบเสาน้ำ<br>ว่างมั่นคง |          | 0                         |
| อุปกรณ์ปฐมพยาบาล                                            |       | 2                                                        | มีระบบป้องกันการกระดกของเพียงเมื่อผู้ป่วยนั่งบริเวณป                                                                                                    | รายเดียง ส่วนท้ายเดียง จะต้องมีความมั่นคงไม่กระดกลั                                                                                                    | 1                                                                                                    |          | ٢                         |
| 🕏 ทรัพยากรพื้นฐานการแ                                       | >     | 3                                                        | มีกลไกโนการพับขาเดียงให้พับไปกับฐานเดียงโดยแยกบัง                                                                                                    | คับให้ขาเพียงพับขึ้นที่ละ ขา และเมื่ออึงเพียงลงจากรอล้                                                                                                    | อคู่หลังและคู่หน้าจะกางออกเองโดยชัตโบบัติ                                                                                                    |          | ()                        |

## การประเมินใช้วิธี คลิก เลือก ข้อที่ผ่าน และสามารถระบุหมายเหตุที่

#### ต้องการได้

| Surge Capacity                                             | @KK -E | MS  | ข้อมูลรถอุกเฉิน                                                         | ประเมินมาตรฐานรถ                                                                                                    |                                                                                                    |                                                                                                 |                                                                                                    |                    | สำนักงานสาธารสุขจังหวัด |
|------------------------------------------------------------|--------|-----|-------------------------------------------------------------------------|----------------------------------------------------------------------------------------------------|----------------------------------------------------------------------------------------------------|-------------------------------------------------------------------------------------------------|----------------------------------------------------------------------------------------------------|--------------------|-------------------------|
|                                                            | «      | 13  | ໂນກັດທານອັບມ                                                            | และพ้องปฏิบัติการ พิดตั้งระบบ                                                                                                    | ปรับอากาศ แยกควบคุมแอ                                                                                                   | ີ່ທັ້ນສອນກ້ອນ ສານາະຄປາ້ນທີສຫາ                                                                   | <ol> <li>ระสับความเย็นได้</li> </ol>                                                                                                    | 0                  | 0                       |
| <ul> <li>Dashboard</li> <li>ราธงานข้อมูล</li> </ul>        | >      | 14  | ສຳນາ້ຳໃຫ້ເທື່ອກ<br>ມີປ່ານສູ ປີສຄ້າ                                      | าวรบำบัครักษาที่อยู่ด้านหลังขอ<br>เมท้าย ปัคลือคสนัทเนื่อมีการสำ                                                                  | ແຫ່ວນຜູ້ຮັບທີ່ຈັດເປັນກົດກປກຼີນ<br>ແລ້ຍຈາກີດຈາມຍ້າຍຜູ້ປ່ວຍ ແລະ                                                           | ທີກາງໃຫ້ມີ ສິ້ນທີ່ເສີຍເຫຍສຳທັນ<br>ສົຍພີກີ້ນທີ່ສຳທຣັບ ຜູ້ປຽນທີກາງ                                | การจัดวามมีออฟร์อมผู้ป่วยอุกเส้นในลักษณะน<br>ในการให้การร่วยเหลือผู้ป่วยอุกเส้นอย่างเพียงพ                                                | 9 UTRI             |                         |
| 🕑 แบบประเมินหน่วย                                          | ~      | 15  | ดนังและฝ้าเพ<br>ไฟ LED แบบส่                                            | หลานกายในท้องปฏิบัติการทำดี<br>สำหรับใช้หางการแพทย์ ดัดตั้งเ                                                                      | ่วยวัสดุที่ไม่ก่อได้เกิดอันควา<br>คามคำแหน่เพี่เหนาเสมจำน                                                               | ອໂນ ດາໜີອູບັທີເທຍຸແລະໄມ່ປະທປ<br>ວນ 4 ທຸສ ແບກສາໂທຣ໌ ນີສ - ເປັສ ເ                                 | เล่ออควันพิษในกรณีที่เกิดไฟไหม้ มีไฟไห้แสงสว่า<br>แต่ละทุดให้มีความสว่างเพื่องพอ                                                          | หญิง 🗌             |                         |
| ครวจประเมินรถ                                              |        | .16 | พื้นมีวหาขนม                                                            | ແກ່ຈະໃນສ່ວນອ້ອດປฏີບໍລິການນີ້ອົ້ນ                                                                                                  | สัวเรียบใม่สิ้น หนต่อสวรเค                                                                                              | นี้เพื่อทำความสะอาด                                                                             |                                                                                                    |                    | ۵                       |
| ออกเลขรพณาครฐาน<br>🗟 ข้อมูลการประเมิน<br>🕸 ข้อมูลรถอุกเฉิน | >      | 17  | ในห้องปฏิบัติก<br>จุดเก้าขึ้นั้งเดิม<br>พดสอบชื่นที่ไม่<br>ECE R 14, UN | การสิ่งประตูด้านข้างสามารถระ<br>ยว 2 ที่นั่ง ปรับเอนนยนได้ คิดตั้<br>ค้มาตรฐานเพียบเท่า หรือมเช่ม<br>4-ECE 816 หรือตรมที่ สพจ. ปร | ວະວັນຜູ້ໂຄຍສາວໃຫ້ 2 ທີ່ນໍ່ຈ ແນ<br>ຂົ້ອນເຊັງານເກົາຂຶ້ນີ້ຫຍັດຫກັບທີ່ນ<br>ເຮັດນຳກັຍແບບທີ່ຈຳ້ ເສີ້ຈຸກປາທ<br>ຈະກາຫ ເສັ້ນເຫັນ | ะนึกลไกในการปรับเขาะเพื่อให้ม<br>รอตามมาตรฐานการรลงรับการ<br>ต้อคเดียวติดตั้งกับเก้าอี้ทุกตัวยี | มี Closeance ข้องทางเห็นไม่ม้อยกว่า 26 เซนฟ์ แ<br>กรระเทศ 10G (หรือมแมนแองการรับรอง) หรือก<br>ไดติดกับโครงชร้างรออย่างมั่งคงครม มาตรฐาน ( | ans⊈ □<br>m<br>av- | ٥                       |
| ค้านสนับสนุนการกิจ EMS<br>ข้อมูลทรัทยากรทางน้ำ             | ~      | 18  | ກາຍໃນທ້ອະປຸກິ<br>ສ່ວນທ້າຍຫລະທີ                                          | ງິບໍລິການສ່ວນກ້າຍສຸດຄ້ານບບທີ່ອາ<br>ล้องปฏิบัสิการ                                                                                 | ตั้งโคมใฟฮปอร์คโธกัชนิดป                                                                                                | ใบได้ มีสวิตข์ควบคุณขนิด 2 หาะ                                                                  | ง สามารถควบคุมการเปิด - ปิด ได้ จากห้องคนขับ                                                                                              | June 💽             | 0                       |
| ข้อมูลหวัทยากรหางอากาศ<br>อปกรณ์สนับสนน                    |        | 19  | มีที่จัดเก็บอุปก<br>ขนหรือ กระแร                                        | กรณ์การแพทธ์และอุปกรณ์ปี่บ่<br>ทรหรือหลิกคว่ำของรอ                                                                                | ທີ່ຈຳເປັນຊະກາເປັນສັດທ່ານ ເປັ                                                                                            | ນາະເບີຍນ ແລະມີຄວາມປອດອດັອ                                                                       | จากการพฤดร่วงปลีวออกจากที่จัดเด็บในกรณีที่มี                                                                                              | ims 🖸              | ۵                       |
| อุปกรณ์สื่อสาร                                             |        | 20  | มีประกันก็ยาย                                                           | อยนต์กาคสมัครใจ โดยมีความร่                                                                                                    | ຈຸ່ມອາຣະຫານການຄາານຳ່ປານທັ                                                                                               | ເພໂຍຈາຍພະເບີນີທີ່ຈາກຈຳປຣະນາສ 5                                                                  | (ແນນປຣະຄົນ 2 ນາກ ແນນປຣະຄົນ 3 ນາຄ)                                                                                                    |                    | 0                       |
| อุปกรณ์ปฐมพยาบาล<br>🖶 หรัพยากรพื้นฐานการแ                  | >      |     |                                                                         |                                                                                                    |                                                                                                    | ข้อนกลับ สินสุด                                                                                 | I.                                                                                                    |                    |                         |

เมื่อคลิก สิ้นสุดการประเมินจะให้คลิกเลือกข้อสรุปการประเมินและ ยืนยันการประเมินมาตรฐานรถฉุกเฉินในวันนั้น

| Surge Capacity (                                                |   |                                                                                                    |  |
|-----------------------------------------------------------------|---|----------------------------------------------------------------------------------------------------|--|
|                                                                 |   |                                                                                                    |  |
| <ul> <li>Dashboard</li> <li>มีส. รายงานข้อมูล</li> </ul>        | > | 14 ສຳເໜີໃຈໄດ້ກາງວ່າໄປປະທາງໃຊ່ຢ່າວເຮົາມູຈິນຕໍ່ການເກັບເຊື່ອໃຫ້ເປັນທີ່ເຫຍີງມີປະກຳໃຫ້ ທີ່ຜູ້ເຮັດສາກໃນກາງໂຮການໂຮການຊີວາຊອຸດໄປແມ້ການແຜນການ<br>ມີຢ່າງຫຼຸງໃຫ້ການກາງໃຫ້ປະເຫດີກເຮັດໃຫ້ການການເຫຍັງການ ແຫຍ່ແມ່ໃຫ້ເປົ້າກ່າງ ຜູ້ຫຼືກີ່ກາງໃນການໃຫ້ກາງໃນແຫ່ງການການແຫ່ງແ                                                                    |  |
| E auntraînstie                                                  | ~ | ดวามเห็นของผู้ประเมิน ×                                                                                                    |  |
| ตราจประเมินรถ                                                   |   | ผลการตรวจประเมินรถและอุปกรณ์ประจำรถบริการการแพทย์อุกเฉินของรถศันดังกล่าว                                                                                                    |  |
| ออกเลขารทัสมาตรฐาน<br>IR ข้อมูลการประเมิน<br>En ข้อมูลรออุกเอิน | > | <ul> <li>มันไปเหณะโดนใหนองกละที่ทำหมด เกินควาร์ทุกระ</li> <li>ไม่ไปเป็นหานดีหนึ่งหมองกละที่ทำหมดเดินควาร์ทุกระ</li> <li>ไม่ไปเป็นหานดีหนึ่งหมองกละที่ทำหมดเดินแครงแหน่งโดยแรกระการที่ทำใหญแม่กับการเงาหรัสกุนในระจับจัดกัด พิธารณามนองรวมเพิ่มได้<br/>สามาร์แกรงแหน่งเป็นหนึ่งหนึ่งหนึ่งหนึ่งหนึ่งหนึ่งหนึ่งหนึ่</li></ul> |  |
| ค้านสนับสนุนภารกิจ EMS<br>ข้อมูลทรัทยากรทางน้ำ                  | × | <b>แกะสึกลารประเมิน</b> เป็นสึกลารประเมิน                                                                                                    |  |
| ข้อมูลทรัพยากรหางอากาศ<br>อุปกรณ์สนับสนุน                       |   | พร้องกระหาศักร์ของกระ                                                                                                    |  |
| อุปกรณ์สื่อสาร                                                  |   |                                                                                                    |  |
| อุปกรณ์ปฐมพยาบาล<br>🗟 หรัดยากรพื้นฐานการแ                       |   |                                                                                                    |  |

เมื่อหน่วยปฏิบัติการเข้ามาดูผลการประเมิน ก็จะมีรายการ การประเมิน ปรากฏขึ้นมา

| Surge Capacity (         | @KK | -EMS ซ้อมูลรถจุ   | ກເລີ້ນ                           |            |              |                       |                         | ศักรา ~            |
|--------------------------|-----|-------------------|----------------------------------|------------|--------------|-----------------------|-------------------------|--------------------|
|                          | ~   |                   |                                  |            |              |                       |                         |                    |
| Dashboard                |     | 🛿 ข้อมูลผลกา      | รตรวจประเมินรถบริการแพท          | າຍ໌ລຸກເລີນ |              |                       |                         |                    |
| 💷 รายงานข้อมูล           | >   |                   |                                  |            |              |                       |                         | ระบุคำคัมทา        |
| ดี สัญญาการประเบิน       | ~   | วันที่ตรวจประเมิน | หน่วยปฏิบัติการ                  | ทะเบียนรถ  | ระดับการตรวจ | ผลการประเมิน          | ຜູ້ປາະເນີນ              | ใบรายงานผล         |
| ข้อมลการตรวจประเมิน      |     | 06/12/2021        | โรงพยาบาลของแก่น อ.เมืองของแก่น  |            | ALS          | (hiteree)             | สำนักงานสาธารสุขจังหวัด | (h)                |
| 🕾 ອ້ອນູລະດວຸກເວີນ        | >   | 06/12/2021        | เทศบาลคำบอสำราญ อ.เมื่อเขอนแก่น  |            | BLS          | รับายง                | สำนักงานสารารสุขจังหวัด | 9                  |
| 🖻 ด้านสนับสนุนการกิจ EMS | >   | 09/02/2022        | โรงพยาบาลขอนแก่น อ.เมื่องขอนแก่น |            | ALS          | เพิ่มสมความช่วย คราว. | สำนักงานสาธารสุขจังหวัด |                    |
| 🗟 ทรัพยากรพื้นฐานการแ    | >   | 20/02/2022        | โรงพยาบาลของแก่น อ.เมืองขอนแก่น  |            | BLS          | (ขึ้นสมความขอ ครร.    | สำนักงานสาขารสุขจังหวัด | 6                  |
|                          |     |                   |                                  |            |              |                       | รายการพ่อหน้า 20        | 1 - 4 shi 4 รายการ |
|                          |     |                   |                                  |            |              |                       |                         |                    |
|                          |     |                   |                                  |            |              |                       |                         |                    |
|                          |     |                   |                                  |            |              |                       |                         |                    |

เมื่อคลิกที่ ใบรายงานผล ก็จะแสดงผลเป็นไฟล์ PDF ไฟล์ ให้อัตโนมัติ

| A bidaania | 203.157.116.37:8383                            | /api/estlist/pdf?token=eyIhbGciOiJIUzI1NiIsInRScCl6lkpXVCJ9.eyJ1SWQiOjEwI                                                                                                    | .CJ1dHIwZ                                                              | tsilēikcitciFcylēlijilu                                                             | CJnaWQiOil0 | 旧合 | 0 0 | * ( |   |
|------------|------------------------------------------------|----------------------------------------------------------------------------------------------------|------------------------------------------------------------------------|-------------------------------------------------------------------------------------|-------------|----|-----|-----|---|
| ≡ pdf      | ew                                             | 1/6   - 100% + 🗄 👌                                                                                                    |                                                                        |                                                                                     |             |    | Ŧ   | ÷   | ; |
|            | การ<br>ประ<br>อุกเฉิ<br>องค์<br>5071<br>คุณลัก | ใบรายงานผลการประเมิน<br>ตรวจบริการกรแพทย์ลุกเฉินและอุปกรณ์ทางการแพทย์สำหรับ<br>ลุกเฉินประเภทสำเลืองผู้ประ ระดับปฏิบัติการเภาแพทย์ส์ภ<br>ด้วยข้าพเจ้า สำนักงานสาธารสูขจังหวัด ผู้ตรวจประเมินเลขที่<br>เป็น มาทางของถุณและอุปกณ์ประจำรถบริการการแพทย์ลุกเฉิ<br>เป็น ของหน่วยงารข้อ เทศการกับกล่าวกู ฉ.เมื่องของแก่น<br>ของหน่วยงารข้อ เทศการกับกล่าวดู ฉ.เมื่องของแก่น<br>ปีที่จดหะเบียน 2021 หมาดจังหวัด ของแก่น ยี่ห้อรถ ถ<br>เป็นธะรบกบริการการแพทย์ลูกเป็น และอุปกฉณ์ประจำยาต ค้นั้                                                                               | สุถบริการ<br>ขึ้นฐาน<br>12 ได้<br>เของหน่<br>ประเม<br>ยเลขทะ<br>พ สี ร | รการแพทย์<br>รัทำการตรวจ<br>วยปฏิบัติการ<br>ภทหน่วยงาน<br>เเบียน กษว<br>ขาว พบว่ามี |             |    |     |     |   |
|            | ĥ                                              | รายการ                                                                                                    | มี                                                                     | หมายเหตุ                                                                            |             |    |     |     |   |
|            |                                                | หมวดเครื่องมือและอุปกรณ์การแพทย์                                                                                                    |                                                                        |                                                                                     |             |    |     |     |   |
|            | 1                                              | เดียงเคลื่อนข้ายผู้ป่วย มีลัดเริ่ม มีสันรัดประโหร์คู่ป่วย ไม่ม้อยกว่า 3 จุล<br>และสามารถให้เป็งได้ คือรถเริ่มหมุมได้รอบ 360 อครายก่างน้อย 2 ด้อ มี<br>กลุ่มด้างที่เราเข้าแต่ขึ้นจะเกิรการการแห่งต่อกูลใน สามารถจุดรายให้เห็น<br>ขึ้าของคุณภาพ มาพรฐานสากก (EN 1789) และสายกับตามการ<br>ท้ายองคุณภาพ มาพรฐานสากก (EN 1789) และสายการการการการการ<br>หลอยเการขณ้าตาม ไม่ม้อยกว่า 10 6 งานการการการการไป Solds) หรือ<br>มาพรฐานให้เหรือเหรือไม่เป็นการการการการการการการการการการการ<br>หลอ ประกาศ ก็เห็นมี เป็นการกระบอกเตรายารการการการการการการการการการการการการกา | 1                                                                      |                                                                                     |             |    |     |     |   |

## การดูข้อมูลต่าง ๆ รถฉุกเฉิน สามารถคลิกที่ปุ่มรายละเอียดได้

| Surge Capacity (                           | @KK -  | EMS ข้อมูลรถง                   | ลุกเอิน                         |            |               |             |        |                 | ศักดา ~             |  |
|--------------------------------------------|--------|---------------------------------|---------------------------------|------------|---------------|-------------|--------|-----------------|---------------------|--|
| ② Dashboard                                | «      | <b>แ</b> ข้อมูลรถบ <sup>ะ</sup> | ริการอุกเฉิน                    |            |               |             |        |                 |                     |  |
| 🗈 รายงานข้อมูล                             | >      |                                 |                                 |            |               |             |        |                 | ระบุคำคันหา         |  |
| 🗐 ข้อมลการประเมิน                          | >      | รพัสมารคฐาน                     | หน่วยงาน                        | เลขทะเบียน | เลขตัวอัง     | สถานะ       | ประเภท | รายละเอียด      |                     |  |
| 🕫 ข้อมูลรถฉุกเฉิน                          | v      |                                 | โรงพยาบาลขอนแก่น อ.เมืองขอนแก่น | 555        | 55555         | 49 <b>8</b> |        | 8               |                     |  |
| รถบริการการแพทย์ฉุกเฉิน                    |        | 123456                          | โรงพยาบาลขอนแก่น อ.เมืองขอนแก่น | กษา 5071   | RC123456789   | (4)W        | BLS    | 8               | 8                   |  |
| ด้านสนับสนุนการกิจ EMS ทรัพยากรพื้นฐานการแ | ><br>> | 5555555                         | โรงพยาบาลขอนแก่น อ.เมืองขอนแก่น | nts8159    | TC88889652467 | <b>G</b> D  | ALS    | 8               | 8                   |  |
| -                                          |        |                                 |                                 |            |               |             |        | รายการต่อหน้า 5 | 1 - 3 with 3 sterns |  |
|                                            |        |                                 |                                 |            |               |             |        |                 |                     |  |
|                                            |        |                                 |                                 |            |               |             |        |                 |                     |  |

## ข้อมูลรายละเอียดรถฉุกเฉิน

| ⊚КК -В<br>≪           | ข้อมูลรถฉุกเฉิ                                                                                                | u                                                                                                    |                                                                                                    |                                                                                                    | ×  |  |
|-----------------------|----------------------------------------------------------------------------------------------------|----------------------------------------------------------------------------------------------------|----------------------------------------------------------------------------------------------------|----------------------------------------------------------------------------------------------------|----|--|
| ×<br>><br>><br>><br>> | วันาดหาะเบียน<br>จังหรัดแผ่นบิาย<br>ลักษณะรถ<br>แบบ<br>สี<br>อยู่ที่ฟ่าแหน่ง<br>แลนเครื่องยานด์<br>เชื้อเหลิง | 20/01/2022<br>ขอนแก่น<br>รย. 1 รถอนท์นี้แต่วนบูตคลไม่เห็น 7 คน<br>555<br>ชาว<br>นากน่ะ<br>55555<br>ลีเซล | ทะเบียนรถ<br>ประเภท<br>ยี่ห้อ<br>รุ่นปี ค.ศ.<br>เลขตัวถัง<br>ยี่ห้อเครื่องยนต์<br>อยู่ที่/คำแหน่ง<br>เลขถังแก็ส | 555<br>C<br>FORD<br>2015<br>55555<br>13<br>สัวเครื่อง<br>ไม่มี                                                                                                    |    |  |
| l                     | ลูกสูบ<br>น้ำหนักรอ<br>วันที่ครอบครองรอ<br>เองที่บัคร<br>สัณฑาติ                                              | 5 <b>46</b> 5 เมษณ์ก5<br>5 น้ำหลักบรรงกุ 5<br>12/01/2022                                                 | เพลา 5<br>น้ำหนักรวม<br>ผู้ถือกรรมสิทธิ์<br>วันเกิด<br>โพร.                                                     | ểe         5         8%         5           5         55         1         1         1         1         1         1         1         1         1         1         1         1         1         1         1         1         1         1         1         1         1         1         1         1         1         1         1         1         1         1         1         1         1         1         1         1         1         1         1         1         1         1         1         1         1         1         1         1         1         1         1         1         1         1         1         1         1         1         1         1         1         1         1         1         1         1         1         1         1         1         1         1         1         1         1         1         1         1         1         1         1         1         1         1         1         1         1         1         1         1         1         1         1         1         1         1         1         1         1         1 <th>Ðn</th> <th></th> | Ðn |  |

## รูปถ่ายรถฉุกเฉิน

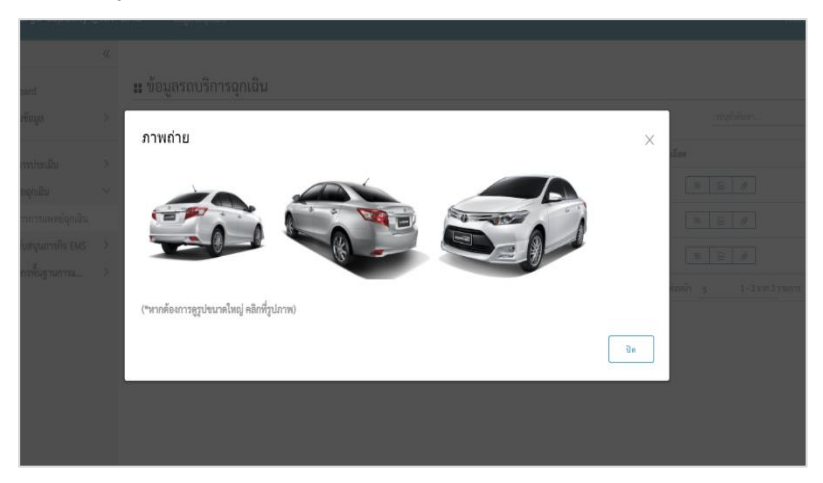

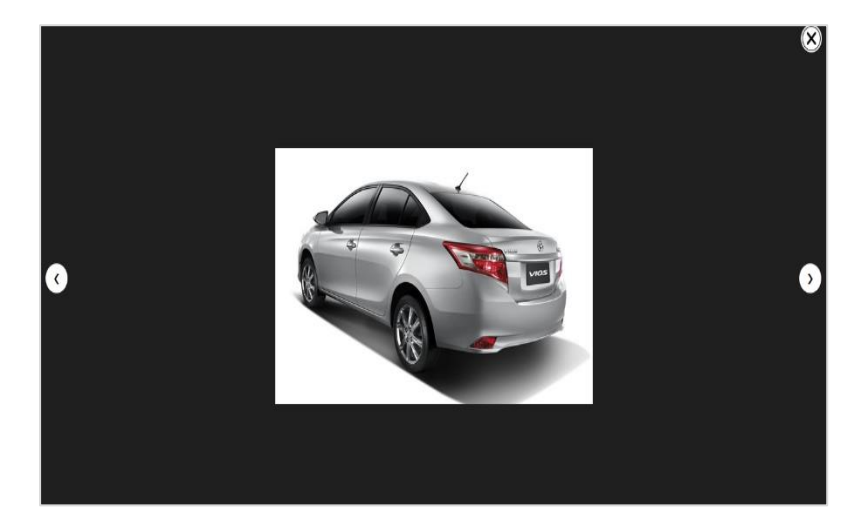

## ปุ่มดูข้อมูลรายละเอียดไฟล์แนบ

|  | 🛾 ข้อมูลรถเ |                            |               |  |     |         |  |
|--|-------------|----------------------------|---------------|--|-----|---------|--|
|  |             |                            |               |  |     |         |  |
|  |             |                            |               |  |     |         |  |
|  | ไฟล์แนบ     |                            |               |  |     | ×       |  |
|  |             |                            |               |  |     |         |  |
|  |             | บประกาศ Bright Spot Hospit | tal ปี 64.pdf |  |     |         |  |
|  |             |                            |               |  | ปิด | ก่อหนัก |  |
|  |             |                            |               |  |     |         |  |
|  |             |                            |               |  |     |         |  |
|  |             |                            |               |  |     |         |  |
|  |             |                            |               |  |     |         |  |
|  |             |                            |               |  |     |         |  |
|  |             |                            |               |  |     |         |  |

## 4. ข้อมูลรายงานต่าง ๆ

| Surge Capacity @                               | KK -E | MS ซ้อมูลรถดุกเฉิน                |              |                                       | ศักดา ~    |
|------------------------------------------------|-------|-----------------------------------|--------------|---------------------------------------|------------|
|                                                | «     |                                   |              |                                       |            |
| ② Dashboard                                    |       | ข้อมูลจำนวนรถฉุกเฉิน              | 1            |                                       |            |
| 🗈 รายงานข้อมูล                                 | ~     | รายงานข้อมูลจำนวนรถจุกเฉินทั้งหมด | แยกรายอำเภอ  |                                       | IDON EXCEL |
| จำนวนรถอุกเฉินบริการ                           |       | รหัสอำเภอ                         | ข้าเกต       | จำนวน/พัน                             |            |
| อายุการใช่งานรถอุกเฉิน<br>จำนวนรถที่ต้องต่ออาย |       | 4001                              | เปืองขอนแก่น | 3                                     |            |
| จำนวนรถที่ผ่านการตรวจ                          |       | 4025                              | โนนศิลา      | 0                                     |            |
| ข้อมูลสนับสนุนการกิจ EMS                       |       | 4004                              | หนอแร็จ      | 0                                     |            |
| ข้อมูลสถิติหรัพยากรบุคลากร                     |       | 4015                              | หมองของท้อง  | 0                                     |            |
|                                                |       | 4029                              | ต้องก่า      | 0                                     |            |
| 🖹 ข้อมูลการประเมิน                             | >     | 4005                              | นักแห        | 0                                     |            |
| 🖘 ข้อมูลรถลุกเฉิน                              | ~     | 4016                              | บัญลา        | 0                                     |            |
| รถบริการการแพทย์ฉุกเฉิน                        |       | 4006                              | สีขมพู       | 0                                     |            |
| 🔋 ด้านสนับสนุนการกิจ EMS                       | >     | 4017                              | นัญจาศีรี    | 0                                     |            |
| 🗟 ทรัพยากรพื้นฐานการแ                          | >     | 4007                              | น้ำพอง       | 0                                     |            |
|                                                |       |                                   |              | รายการพ่อหน้า 10 1-10 ชาย 26 รายการ K | 1/3 > >    |

| Surge Capacity (                       | 3KK ∘ | EMS ซ้อมูดรถจุกเฉิน              |                             |                                      | ศักดา ~                     |
|----------------------------------------|-------|----------------------------------|-----------------------------|--------------------------------------|-----------------------------|
|                                        | ~     |                                  |                             |                                      |                             |
| Dashboard                              |       | 🛿 ข้อมูลรถฉุกเฉินที่อ            | ายุใช้งานนานเกิน 7 ปี       |                                      |                             |
| In รายงานข้อมูล<br>สำนาทรอออเดิมหรือวร | ×     | รายงานข้อมูลรถฉุกเฉินที่อายุใช้ง | รานนานเกิน 7 ปี แฮกรายอำเภอ |                                      | dieon EXCEL                 |
| อายการใช้งานรถอกเอิน                   |       | รทัสอำเภอ                        | ตำเภอ                       | จำนวน/พัน                            |                             |
| จำนวนรถที่ต้องต่ออาย                   |       | 4003                             | พระยืน                      | 0                                    |                             |
| จำนวนรถที่ผ่านการตรวจ                  |       | 4011                             | ເປີຂອນ້ອຍ                   | 0                                    |                             |
| ข้อมูลสนับสนุนการกิจ EMS               |       | 4019                             | เขาสวนกวาง                  | 0                                    |                             |
| ข้อมูลสถิติทรัพยากรบุคลาก              | ;     | 4004                             | หนองเรือ                    | 0                                    |                             |
|                                        |       | 4012                             | 100                         | 0                                    |                             |
| 🖹 ข้อมูลการประเมิน                     | >     | 4020                             | gerainu                     | 0                                    |                             |
| 📾 ข้อมูลรถฉุกเฉิน                      | ×     | 4005                             | dinina                      | 0                                    |                             |
| รถบริการการแพทย์อุกเอิน                |       | 4013                             | ແລະໃຫญ່                     | 0                                    |                             |
| ค้านสนับสนุนภารกิจ EMS                 | >     | 4021                             | ซ่าสูง                      | 0                                    |                             |
| 🗟 ทรัพยากรพื้นฐานการแ                  | >     | 4006                             | สีขมายู                     | 0                                    |                             |
|                                        |       |                                  |                             | รายการฟอพน้า 10 1 - 10 ชาต 26 รายการ | $K \ < \ 1 \ 7 \ 3 \ > \ H$ |

#### 5. Dashboard

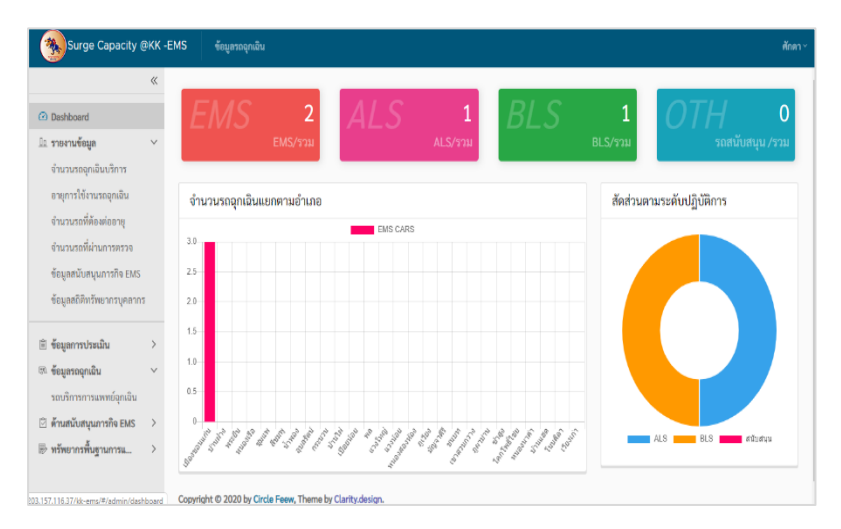

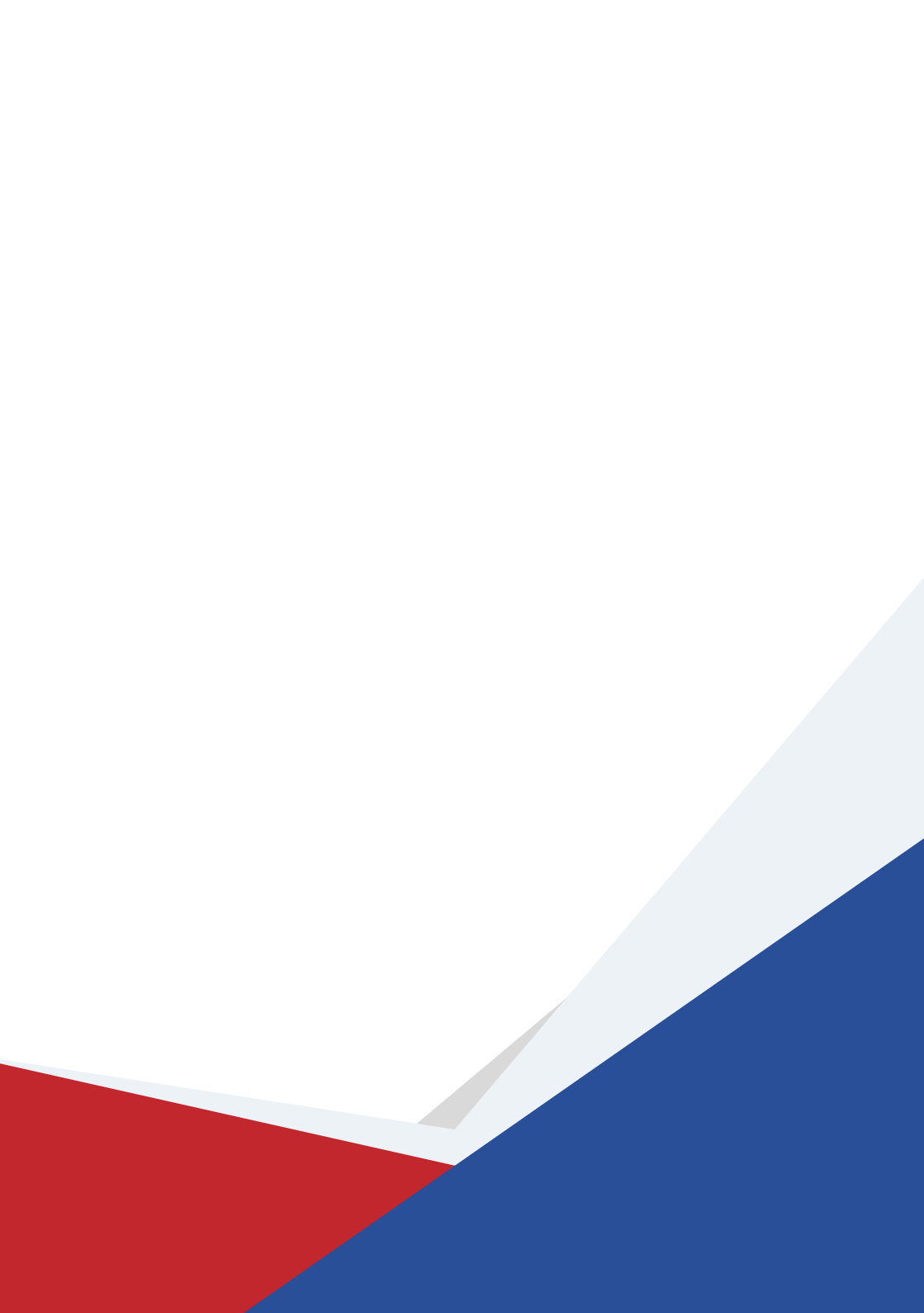